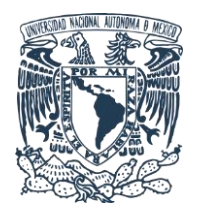

Unidad de Cómputo y Telecomunicaciones

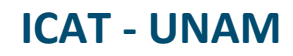

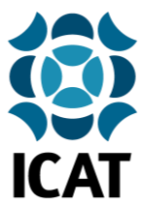

# Guía de instalación del certificado Fortinet para navegación web segura en dispositivos iOS

#### 1.- Descarga del certificado de seguridad

Ingresar al sitio <u>https://www.icat.unam.mx/</u> y dar clic en la sección **Utilería** para descargar y guardar el certificado de navegación segura Fortinet\_CA\_SSL.cer.

| IL AT&T 40                       | <b>?</b> 12:46                                                                                                    | 26% 💽                                                                                                  |                              |
|----------------------------------|----------------------------------------------------------------------------------------------------|----------------------------------------------------------------------------------------------------|------------------------------|
| АА                               | icat.unam.r                                                                                                    | mx رک                                                                                                  |                              |
| Universida<br>Autónoma           | d Nacional<br>de México                                                                                                    | King and Annual Strategy                                                                               | COMUNIDAD ICAT               |
| Acerca del ICAT Dirección        | Departamentos y Unidades de Investigación Estudia                                                                                                    | ntes Biblioteca Servicios Vinculación                                                                  | Sistema Internos             |
| A BRAT                           | Ciencia y Tecnología                                                                                                    |                                                                                                    | Correo Electrónico           |
| DE PROTEÍNAS EN                  | DESARROLLA UNAM TOPÓGRAFO CON CÁ<br>PARA EVALUAR LA FORMA DE LA                                                                                                    | Comisión Universitaria para la Atención                                                                | Cómputo y Telecomunicaciones |
| <                                | Briteri UNAN-OGCS-800<br>Couded Universitaria.<br>11:03 11: 10 de octubre de 2020<br>En el Instituto de Ciencias Aplicadas<br>Y tercnolocial (ICAT) de la UNAM se                                                                                        | CORONAVIRUS                                                                                            | Sistema de Mantenimiento     |
|                                  | elabora un topógrafo comesi cónico<br>compacto que permitiria detectar<br>problemas de ojo seco y/o de<br>queratocomo (patóclogia de la cómesa<br>que atera su forma), tecnologia que<br>beneficiaría a la población de<br>comunidades rurales ateladas. | Sisteria Internos<br>Carres Electrónics<br>Cámputo y Telecomunicaciones<br>Sisteria de Materialminente | Utilería                     |
| El ICAT es un instituto multidis | ciplinario en el que se busca conjuntar la investigación y el                                                                                                    | Utileria<br>CONVOCATORIAS ICAT                                                                         |                              |

Se abrirá una ventana para confirmar la descarga del certificado de seguridad, dar clic en **Permitir**.

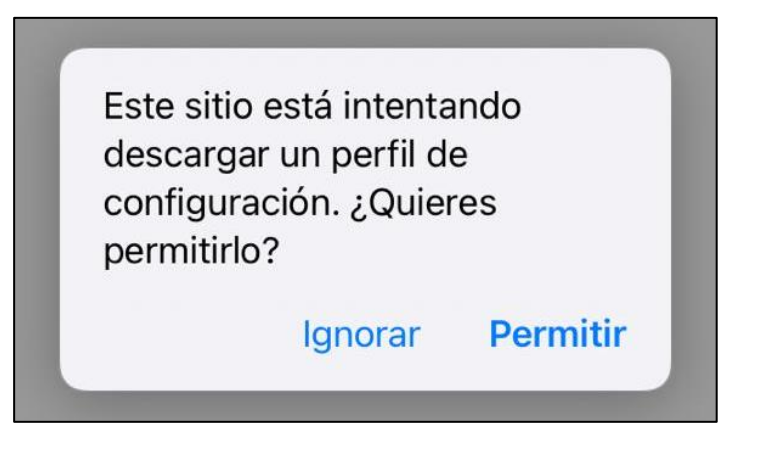

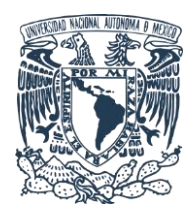

Unidad de Cómputo y Telecomunicaciones

ICAT - UNAM

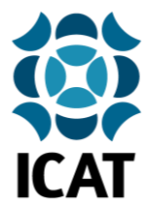

### 2.- Instalación y configuración del certificado de seguridad

Al finalizar la descarga aparecerá una ventana de notificación, dar clic en **Cerrar**.

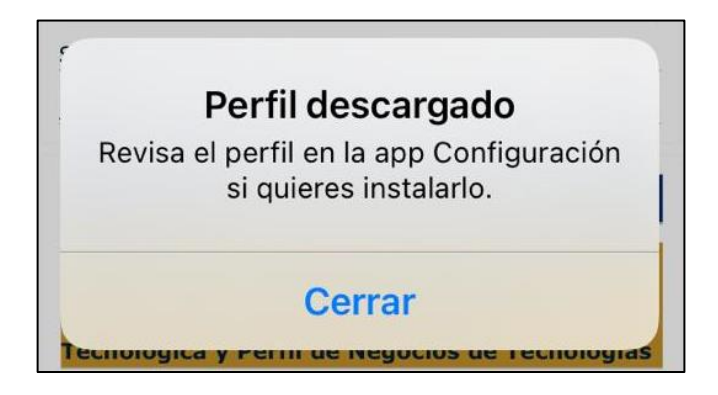

A continuación, deberá abrir el menú Ajustes del teléfono, entrar al submenú General y seleccionar Perfil.

| 💵 AT&T 4G 🗢   | 12:49   | 24%            |
|---------------|---------|----------------|
| Atrás         | General |                |
| Tipos de letr | а       | >              |
| ldioma y regi | ón      | >              |
| Diccionario   |         | >              |
| VPN           | ç       | Sin conexión > |
| Perfil        |         | >              |
|               |         |                |

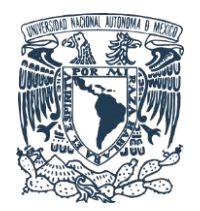

# Unidad de Cómputo y Telecomunicaciones

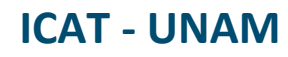

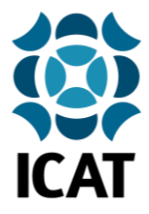

En seguida se mostrará información del certificado de seguridad bajo la pestaña Perfil descargado y el nombre del certificado **FG1KDT918801453** (dependiendo de la versión de iOS instalada el nombre del certificado podría variar un poco), dar clic sobre el mismo.

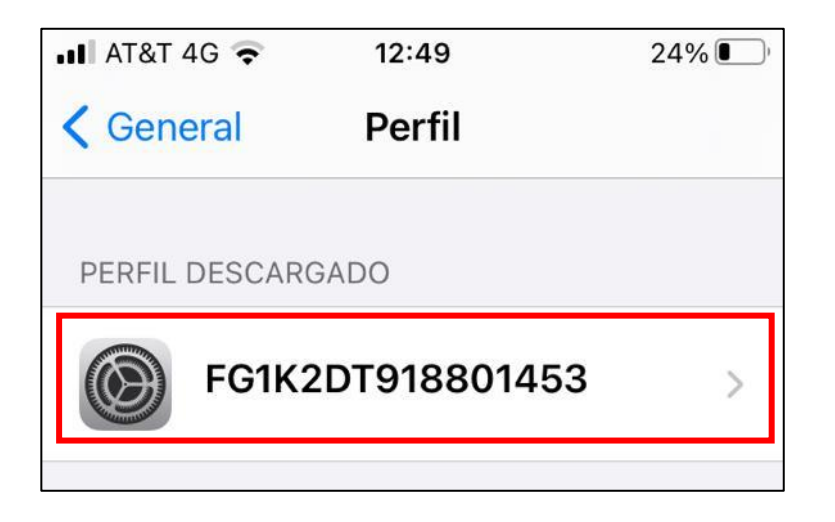

Se abrirá el asistente de instalación del perfil de seguridad, daremos clic en Instalar.

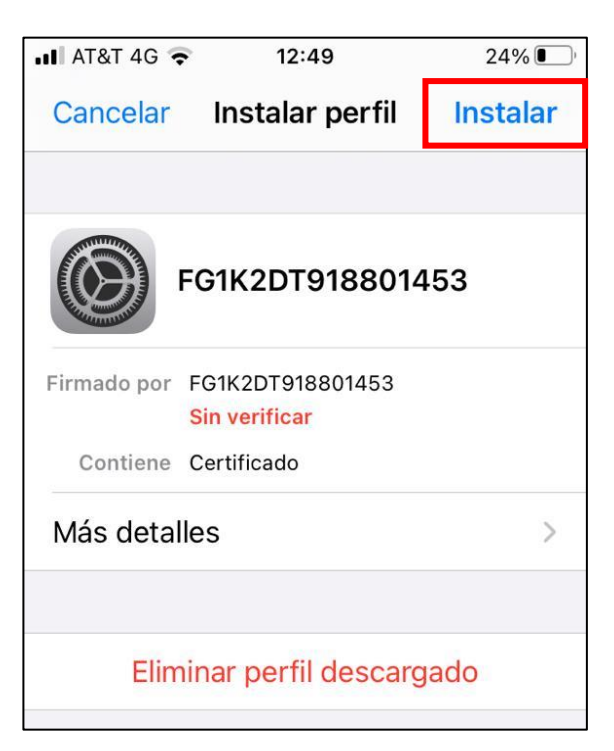

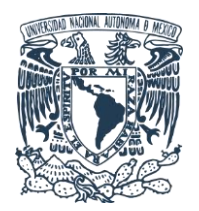

## Unidad de Cómputo y Telecomunicaciones ICAT - UNAM

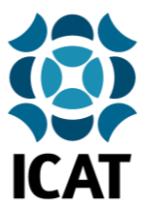

Se abrirá una ventana de confirmación solicitando el **código de acceso o desbloqueo** del dispositivo, lo ingresaremos para continuar con la instalación.

| III AT&T 4G | •   | 12      | 50     |     |    | 24%     | Ù  |
|-------------|-----|---------|--------|-----|----|---------|----|
|             | Ing | gresa   | r códi | go  | Ca | ancelar | e. |
|             |     |         |        |     |    |         |    |
|             |     |         |        |     |    |         |    |
|             | Ing | iresa e | el cód | igo |    |         |    |
| 0           | 0   | 0       | 0      | 0   |    | 0       |    |
|             |     |         |        |     |    |         |    |

A continuación, se mostrará una notificación de advertencia ya que estamos a punto de agregar el certificado de seguridad a la lista de confianza del dispositivo, ya que el certificado pertenece al equipo de seguridad informática **Fortinet**, de la red del ICAT, podemos estar seguros de la validez y veracidad de dicho certificado, por lo que daremos clic en **Instalar**.

| 💵 AT&T 4G 🗢                                                                                                    | 12:51       | 24%      |  |  |  |
|----------------------------------------------------------------------------------------------------|-------------|----------|--|--|--|
| Cancelar                                                                                                    | Advertencia | Instalar |  |  |  |
| CERTIFICADO ROOT NO ADMINISTRADO<br>La instalación del certificado<br>"FG1K2DT918801453" lo agregará a la<br>lista de certificados de confianza de tu<br>iPhone. Este certificado no será de<br>confianza en sitios web hasta que lo<br>permitas en la configuración de<br>certificados de confianza |             |          |  |  |  |
| PERFIL NO VERIFICADO                                                                                                    |             |          |  |  |  |
| No se puede verificar la autenticidad de "FG1K2DT918801453".                                                                                                    |             |          |  |  |  |

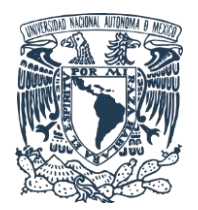

## Unidad de Cómputo y Telecomunicaciones ICAT - UNAM

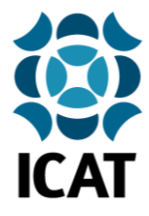

Deberemos confirmar una vez más dando clic en Instalar.

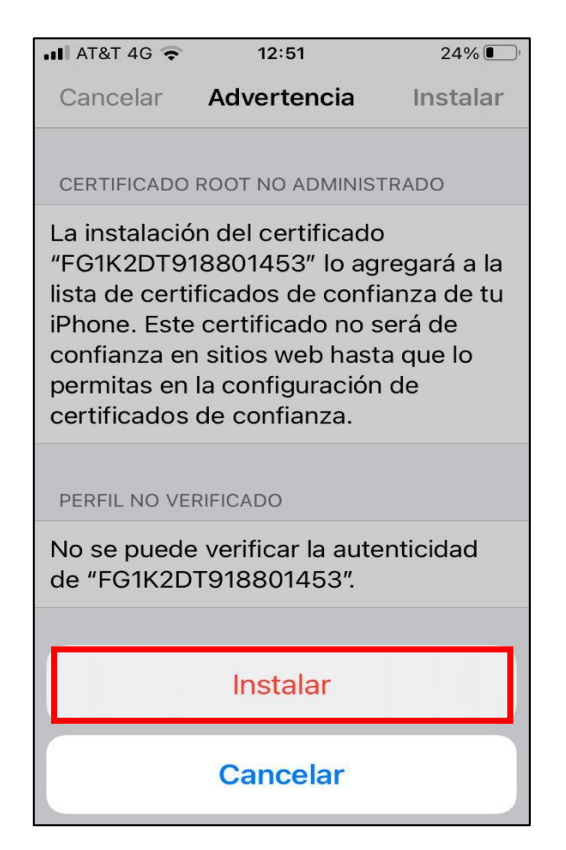

Se mostrará la ventana de **Perfil instalado** con información del proceso que acabamos de realizar y la leyenda en verde **Verificado**, confirmando que el certificado de seguridad ha sido correctamente instalado, daremos clic en **Listo** para terminar el proceso.

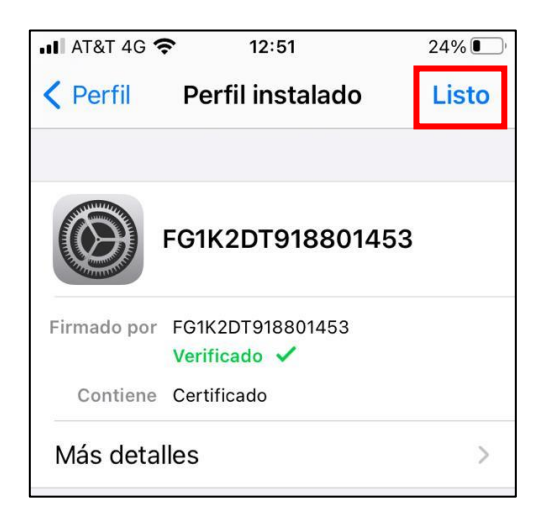

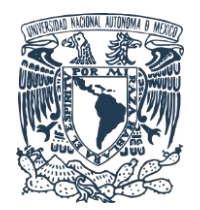

Unidad de Cómputo y Telecomunicaciones ICAT - UNAM

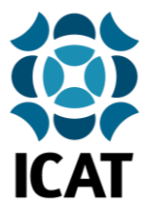

**Nota final:** Es necesario cerrar y volver a abrir el navegador web para aplicar los cambios.

Elaborado por: Lucero Roldán Contacto: unidad.computo@icat.unam.mx